# 2020 暑期社会实践项目网上申报填写指南

### 一、进入界面

输入地址: <u>http://a.zuel.edu.cn/taskcenter</u>,输入学号和密码进入服务大厅,点击"**服务事项**",服务类别选择"团学活动"或服务部门选择"校团委",也可通过搜索找到"大学生暑期社会实践立项申报"服务。

| CAR + #               | 射能放法大<br>IN UNIVERSITY OF ECONOMICS AN | ♪<br>■ LAW 中 首页                               | 🖻 服务事项   | 8 我的事项           | 大学生暑期社会 | 实践立项申报           | Q .    | Alice, 你好 🕐 注销 | ⑦ 帮助 |
|-----------------------|----------------------------------------|-----------------------------------------------|----------|------------------|---------|------------------|--------|----------------|------|
| 00 <del>00</del> 3400 | 全部健康状况上                                | 版 出国出境 論                                      | 前工助学 团学活 | 动  奖贷补助          | 学籍管理    | 就业中心 心           | 理健康 教学 | 4科研 日常管理       | 测试   |
| 服疗失力。                 | 辅导员相关 其他                               | 分类                                            |          |                  |         |                  |        |                |      |
| 服务部门:                 | 全部校团委                                  | 其他部门                                          |          |                  |         |                  |        |                |      |
| AII D H               |                                        |                                               |          |                  |         |                  |        |                |      |
|                       |                                        |                                               |          |                  |         |                  |        |                | TH   |
| 大学生暑期社                | t会实践立项申报 🖤                             | 活动设置签到                                        | • 活      | 动申请              | •       | 活动报名审核           |        | 活动签到           |      |
| 団学派<br>★★             | 活动<br>含含含 0次の理                         | <b>□ □ □ □ □ □ □ □ □ □ □ □ □ □ □ □ □ □ □ </b> | 0次办理     | □ 团学活动<br>★★★★★★ | 0次办理    | □● 团学活动<br>★★★★★ | 0次办理   |                | 0次办理 |
| 汗动把皮                  |                                        |                                               |          |                  |         |                  |        |                |      |
| 活动放在                  |                                        |                                               |          |                  |         |                  |        |                |      |
|                       | 古动                                     |                                               |          |                  |         |                  |        |                |      |
|                       |                                        |                                               | Сору     | /right©2017 中南舅  | 材经政法大学  |                  |        |                |      |

手机端登录学生事务大厅,步骤相同,**建议在电脑端填写**。 界面全貌如下:

|                                                                                                    | 2020                                                                                                    | 大字生暑期                                                          | 社会实践立                                                                                                    | <b>坝甲报</b> 书                                                                                                    |                                                                                                |
|----------------------------------------------------------------------------------------------------|----------------------------------------------------------------------------------------------------|----------------------------------------------------------------|----------------------------------------------------------------------------------------------------|----------------------------------------------------------------------------------------------------|------------------------------------------------------------------------------------------------|
|                                                                                                    |                                                                                                    |                                                                |                                                                                                    | QUEDTH):                                                                                                    | 20204661128                                                                                    |
|                                                                                                    |                                                                                                    |                                                                | 20.20F1                                                                                                    |                                                                                                    |                                                                                                |
| 团队名称                                                                                                    |                                                                                                    |                                                                |                                                                                                    |                                                                                                    |                                                                                                |
| 项目全称                                                                                                    |                                                                                                    |                                                                |                                                                                                    |                                                                                                    |                                                                                                |
| 甲建单位                                                                                                    | -2007-                                                                                                    |                                                                |                                                                                                    |                                                                                                    |                                                                                                |
| 实践决制                                                                                                    | -10.614                                                                                                    |                                                                |                                                                                                    |                                                                                                    |                                                                                                |
| 专项计划                                                                                                    | -15.615                                                                                                    |                                                                |                                                                                                    |                                                                                                    |                                                                                                |
| 中國自動                                                                                                    |                                                                                                    |                                                                |                                                                                                    |                                                                                                    |                                                                                                |
| 实践地点                                                                                                    |                                                                                                    |                                                                |                                                                                                    |                                                                                                    |                                                                                                |
| 动田教介                                                                                                    | 11日刊六编入2                                                                                                    | 0.5 BUD                                                        |                                                                                                    |                                                                                                    |                                                                                                |
|                                                                                                    |                                                                                                    | -                                                              | 12/14/2                                                                                                    |                                                                                                    |                                                                                                |
| 実務                                                                                                    | 姓名                                                                                                    | 学院                                                             | 取称                                                                                                    | 联系方式                                                                                                    | £ mail                                                                                         |
| diate .                                                                                                    | 1                                                                                                    | 0                                                              |                                                                                                    |                                                                                                    |                                                                                                |
| 0.54                                                                                                    |                                                                                                    |                                                                |                                                                                                    |                                                                                                    |                                                                                                |
| E LONG                                                                                                    | -                                                                                                    | 80                                                             | ANERIAW P                                                                                                    |                                                                                                    |                                                                                                |
| 2 F                                                                                                    |                                                                                                    |                                                                |                                                                                                    |                                                                                                    |                                                                                                |
| 16 15                                                                                                    |                                                                                                    |                                                                | 8570                                                                                                    |                                                                                                    |                                                                                                |
| Bergin B                                                                                                    |                                                                                                    |                                                                | 常語環次                                                                                                    |                                                                                                    |                                                                                                |
|                                                                                                    | 10.49-0-0-020                                                                                                    | BLOCK N                                                        |                                                                                                    |                                                                                                    |                                                                                                |
| O THE READ AND                                                                                                    |                                                                                                    |                                                                |                                                                                                    |                                                                                                    |                                                                                                |
|                                                                                                    |                                                                                                    |                                                                | SRAB                                                                                                    |                                                                                                    |                                                                                                |
| 10000                                                                                                    | (中国市西城入4)                                                                                                    | 09millio                                                       |                                                                                                    |                                                                                                    |                                                                                                |
| 中建绿色                                                                                                    |                                                                                                    |                                                                |                                                                                                    |                                                                                                    |                                                                                                |
|                                                                                                    | and a local diversity of the local diversity of the local diversity                                                                                                    |                                                                |                                                                                                    |                                                                                                    |                                                                                                |
|                                                                                                    | HAM.                                                                                                    |                                                                | (明報告]                                                                                                    | 篇 论文                                                                                                    |                                                                                                |
|                                                                                                    | 単単位<br>実践日志:                                                                                                    |                                                                | BISS M                                                                                                    | 第 论文<br>服务受益人数                                                                                                    |                                                                                                |
|                                                                                                    | 10月25<br>実践日志:<br>文Z课出                                                                                                    | 1 10 19                                                        | 10711815<br>10 23<br>10 24<br>10 20                                                                                                    | <ul> <li>第 论文</li> <li>第 分支払入数</li> <li>(10個)</li> </ul>                                                                                                    |                                                                                                |
| STREEM                                                                                                    | <ul> <li>第34日本:</li> <li>文艺派出</li> <li>発行系出</li> </ul>                                                                                                    |                                                                | 879845<br>865 H<br>868 B                                                                                                    | <ul> <li>第 论文</li> <li>第 学校法人数</li> <li>(10章)</li> </ul>                                                                                                    |                                                                                                |
| STRUCT                                                                                                    | <ul> <li>第36日志:</li> <li>文艺派出</li> <li>其他京政成明</li> <li>第36中信队员</li> </ul>                                                                                                    | E E E E E E E E E E E E E E E E E E E                          | 85 H 38                                                                                                    | <ul> <li>第 论文</li> <li>第 分支協人政</li> <li>(121前)</li> </ul>                                                                                                    |                                                                                                |
| SERVICE                                                                                                    | <ul> <li>第348</li> <li>案35日志:</li> <li>文艺派出</li> <li>単位気流振発</li> <li>案354位3人</li> <li>長刻(含約5)</li> </ul>                                                                                                    | 1 1 1 1 1 1 1 1 1 1 1 1 1 1 1 1 1 1 1                          | 84 808 0 0 0 0 0 0 0 0 0 0 0 0 0 0 0 0 0                                                                                                    | 略 论文<br>服务受益人数<br>(化版)                                                                                                    |                                                                                                |
| SINGR                                                                                                    | <ul> <li>第342</li> <li>末時日志:</li> <li>文艺派出</li> <li>系約425.8</li> <li>長刻(2453)</li> <li>長刻(2453)</li> <li>長刻(2453)</li> <li>長刻(2453)</li> </ul>                                                                                                    | E CONTRACTOR (CONTRACTOR)                                      | 19月1日日<br>  新 古川<br>  新 西田<br>  初 町田                                                                                                    | 前 论文<br>服务受益人数<br>(化)面)                                                                                                    |                                                                                                |
| SIINCH                                                                                                    | <ul> <li>第34日本:</li> <li>東京日本:</li> <li>東京県田</li> <li>第354日本:</li> <li>東京県中国人名</li> <li>長川(含新知道)</li> <li>長川(含新知道)</li> <li>長川(含新知道)</li> </ul>                                                                                                    | 01000000000000000000000000000000000000                         | 6月18日<br>  単   5月<br>  近 男歌<br>                                                                                                    | 前 论文<br>服务党並入数<br>(代)面)                                                                                                    |                                                                                                |
| nnan                                                                                                    | <ul> <li>第35日本:</li> <li>文之派出</li> <li>現代気法(第<br/>第35年(第35)</li> <li>第35年(第35)</li> <li>第35年(第35)</li> <li>第35年(第35)</li> <li>第35年(第35)</li> <li>第35年(第35)</li> </ul>                                                                                                    | 1 1 1 1 1 1 1 1 1 1 1 1 1 1 1 1 1 1 1                          | 6月18日<br>日本<br>18日<br>18日<br>18日<br>18日<br>18日<br>18日<br>18日<br>18日<br>18日<br>18日                                                                                                    | 前 论文<br>服务受益人数<br>(計量)                                                                                                    | С ) 4<br>, 2, мія<br>, 1<br>, 7<br>, 7<br>, 7<br>, 7<br>, 7<br>, 7<br>, 7<br>, 7<br>, 7<br>, 7 |
| ninge<br>Gørn                                                                                                    | <ul> <li>第348</li> <li>第35日市:</li> <li>文艺派出</li> <li>其他京派成期</li> <li>第3544(20.6)</li> <li>※3544(20.6)</li> <li>※3544(</li></ul>                                                                                                    | 0.689008                                                       |                                                                                                    | 前 论文<br>服务受益人数<br>(化)面)                                                                                                    |                                                                                                |
| HINGH<br>COMM<br>R = +                                                                                                    | ADDE<br>ADDE<br>ADDE<br>ADDE<br>ADDE<br>ADDE<br>ADDE<br>ADDE                                                                                                    | 10000000 (0000000)<br>100745264000000)<br>1008<br>0088<br>0088 | 5 Lff@@x                                                                                                    | 第 论文<br>服务受益人数<br>(10面)                                                                                                    |                                                                                                |
| 553560<br>658553<br>余 田 本<br>天 왕 河                                                                                                    | RAFE<br>SALLS<br>SZRII<br>RUSINER<br>SSHERK<br>HIS (2003<br>RAWARE<br>RAWARE                                                                                                    |                                                                | 5 Lffatts                                                                                                    | 第 16:2<br>期外受益人数<br>(10:00)                                                                                                    |                                                                                                |
| 就期成果<br>经费税算<br>重 重 率<br>关 键 词<br>型制模研示项目<br>经济利率或表示可可                                                                                                    | 第14年2<br>案項日表:<br>文記(日表:<br>文記(年間))<br>記(年間))<br>記(日本)(日本)(日本)(日本)(日本)(日本)(日本)(日本)(日本)(日本)                                                                                                    |                                                                | 第6 書前前<br>第6 書前<br>第6 書前<br>第6<br>書前<br>第6<br>書<br>第6<br>書                                                                                                    | <ul> <li>第二次交通券列並入数</li> <li>(10)</li> <li>(10)</li></ul>                                                                                                    |                                                                                                |
| 新加減期     「     「     「     「     「     「     「     」     「     」     二     」     二     二 | 第1月20<br>第3月1日で、<br>文記用は<br>文記用は<br>第2月1日で、<br>文記用は<br>第1日の<br>第1日の<br>第1日の<br>第1日の<br>第1日の<br>第1日の<br>第1日の<br>第1日の                                                                                                    |                                                                |                                                                                                    | <ul> <li>第二次交通時代55人類</li> <li>(10個)</li> <li>(10個)</li></ul>                                                                                                    |                                                                                                |
| SIIIndam     G(供加)     G(供加)     G(供加)     G(供加)     G(供加)     G((m))     G((m)) | 第二年<br>第二年日日本<br>第二年日本<br>第二年日本<br>第二年日本<br>第二年日本<br>第二年日本<br>第二年日本<br>第二年日本<br>第二年日本<br>第二年日本<br>第二年日本<br>第二年日本<br>第二年日本<br>第二年日本<br>第二日本<br>第二日本<br>第二日本<br>第二日本<br>第二日本<br>第二日本<br>第二日本<br>第二                                                                                                    |                                                                | <ul> <li>第45 編</li> <li>第5 編</li> <li>第6 編</li> <li>第8 編</li> <li>第8 編</li> <li>10 %</li> <li>10 %</li></ul>                                                                                                    | <ul> <li>第一次2<br/>第一次3<br/>第一次3<br/>第一次3<br/>第一次3<br/>第一次3<br/>第一次3<br/>第一次3<br/>第一次3</li></ul>                                                                                                    |                                                                                                |
| 53330公司     公共の第一     公共の第一     公共の第一     公共の第一     マート     マート     マー     マート     マー     マー  | 第1月10<br>第1月1日で、<br>第2日間に、<br>第2日間に、<br>第2日間に、<br>第2日間に、<br>第1日日で、<br>第1日日で、<br>第1日で、<br>第1日で<br>第1日で<br>第1日で<br>第1日で<br>第1日で<br>第1日で<br>第1日で<br>第1日で                                                                                                    |                                                                |                                                                                                    | <ul> <li>第一部に次<br/>線外型込入数</li> <li>第一部である</li> <li>第二部である</li> <li>第二部であ</li></ul>                                                                                                    |                                                                                                |
| 133300公用     14(例5338     前 単 年     天 健 尚     15(例5338     南 単 年     天 健 尚     15(回544-04)     15(回544-14)     15(回544-14)     15(□14)     15(□14)     15(□14)     15(□14)     15(□14)     15(□14)     15(□14)     15(□14)     15(□14)     15(□14)     15(□14)     15(□14)     15(□14)     15(□14)     15(□14)     15(□14)     15(□14)     15(□14)     15(□14)     15(□14)     15(□14)     15(□14)     15(□14)     15(□14)     15(□14)     15(□14)     15(□14)     15(□14)     15(□14)     15(□14)     15(□14)     15(□14)     15(□14)     15(□14)     15(□14)     15(□14)     15(□14)     15(□14)     15(□14)     15(□14)     15(□14)     15(□14)     15(□14)     15(□14)     15(□14)     15(□14)     15(□14)     15(□14)     15(□14)     15(□14)     15(□14)     15(□14)     15(□14)     15(□14)     15(□14)     15(□14)     15(□14)     15(□14)     15(□14)     15(□14)     15(□14)     15(□14)     15(□14)     15(□14)     15(□14)     15(□14)     15(□14)     15(□14)     15(□14)     15(□14)     15(□14)     15(□14)     15(□14)     15(□14)     15(□14)     15(□14)     15(□14)     15(□14)     15(□14)     15(□14)     15(□14)     15(□14)     15(□14)     15(□14)     15(□14)     15(□14)     15(□14)     15(□14)     15(□14)     15(□14)     15(□14)     15(□14)     15(□14)     15(□14)     15(□14)     15(□14)     15(□14)     15(□14)     15(□14)     15(□14)     15(□14)     15(□14)     15(□14)     15(□14)     15(□14)     15(□14)     15(□14)     15(□14)     15(□14)     15(□14)     15(□14)     15(□14)     15(□14)     15(□14)     15(□14)     15(□14)     15(□14)     15(□14)     15(□14)     15(□14)     15(□14)     15(□14)     | 第二月2<br>第3日日本<br>文艺県社<br>文艺県社<br>月代加久地県県<br>市内加久地県県<br>市内加久地県県<br>市内加久地県<br>10月11日<br>11月11日<br>11月111日<br>11月111日<br>11月111日<br>11月111<br>11月111<br>11月1111<br>11月11111<br>11月11111<br>11月11111<br>11月11111<br>11月11111<br>11月11111<br>11月11111<br>111111 |                                                                | 6 Literature<br>6 Literature<br>15 mm<br>16 mm<br>16 | <ul> <li>第 総文<br/>編集学校(人)<br/>(10月)</li> <li>10日<br/>市市市市市市大学(大学)</li> <li>10日<br/>市市市市市大学(大学)</li> <li>10日<br/>市市市市市大学(大学)</li> <li>10日<br/>市市市市大学(大学)</li> <li>10日<br/>市市市大学(大学)</li> <li>10日<br/>市市市大学(大学)</li> <li>10日<br/>市市市大学(大学)</li> <li>10日<br/>市市市大学(大学)</li> <li>10日<br/>市市市大学(大学)</li> <li>10日<br/>市市大学(大学)</li> <li>10日<br/>市市大学(大学)</li> <li>10日<br/>市市大学(大学)</li> <li>10日<br/>市市大学(大学)</li> <li>10日<br/>市市大学(大学)</li> <li>10日<br/>市市大学(大学)</li> <li>10日<br/>市市大学(大学)</li> <li>10日<br/>市大学(大学)</li> <li>10日<br/></li></ul> |                                                                                                |
| エロース     エロース     エロース | 田子郎<br>英語日本:<br>文注目本:<br>文注用本:<br>文注用本:<br>文注用本:<br>日本の小市本<br>日本の小市本<br>日本の小市本<br>日本の小市本<br>田田<br>田田<br>田<br>田                                                                                                    | A I A I A I A I A I A I A I A I A I A I                        |                                                                                                    | 第 総之<br>第序交換人員<br>(行成)<br>(行成)<br>(行成)<br>(行成), 明明表示<br>(行成), 明明表示<br>(行成)<br>(行成)<br>(行成)<br>(行成)<br>(行成)<br>(行成)<br>(行成)<br>(行成)                                                                                                    |                                                                                                |
| エロのな用<br>日 供えていた。<br>日本<br>日本<br>日                                                                                                    | 田戸町<br>東送日志:<br>文送日志:<br>文送日志:<br>文送の成果<br>石坊や司法:<br>日本の内容:12<br>日の回信を見<br>日本の内容:12<br>日の回信を見<br>日本の内容:12<br>日本の内容:12                                                                                                    | A A A A A A A A A A A A A A A A A A A                          |                                                                                                    | 第 総定<br>第件学校人員<br>(作成)<br>(作成)<br>(作成)<br>(作成)<br>(作成)<br>(作成)<br>(作成)<br>(作成)                                                                                                    |                                                                                                |

### 二、填写须知

#### (一)团队资料

1.申请单位栏、申请组别栏:为相互对应关系,请按下表所示分 别对应选择:

注: 当申请单位选择 "个人申请"或"红旗团支部"时,指导老师审核完,提交到学院审核;当申请单位选择"学生社团"时,指导老师审核完,提交到挂靠单位审核;当申请单位选择"个人申请"、

"红旗团支部"、"学生社团"以外的选项时,指导老师审核完,提 交到校团委预审。

| 申请组别:  | 申请单位对应选项: |
|--------|-----------|
| 组别一    | 个人申请      |
| 4日 日 一 | 校级学生组织    |
| 组剂—    | 分层次一体化培训班 |
| 组别三    | 学生社团      |
| 组别四    | 红旗团支部     |

|      | 团队资料      | * 此项必须均 |
|------|-----------|---------|
| 团队名称 |           | * 此项必须均 |
| 项目全称 | * 此项必须填写. |         |
| 申请单位 | -请选择-     | * 此项必须均 |
| 实践类别 | -请选择-     | *此项必须均  |
| 专项计划 | -请选择-     | 此项必须填写  |
| 申请组别 |           |         |

| 申请单位 | - 清波译-<br>                                                                       |
|------|----------------------------------------------------------------------------------|
| 实践类别 |                                                                                  |
| 专项计划 | 10チエス(Gh1)0次)<br>校志愿者协会(合校级志愿服务组织)<br>校司委社団管理報                                   |
| 申请组别 |                                                                                  |
| 实践地点 |                                                                                  |
| 项目简介 | 11月12日2010           学生社団           个人申请           十佳主题团日活动           校大学生创业实践中心 |
|      | 校第二课堂管理服务中心 分层次一体化培训研                                                            |
| 类别   | <u>姓名</u> 学院 职称 联系方式 E-mail                                                      |

| 申请组别 |                       |            |    |      |        |  |
|------|-----------------------|------------|----|------|--------|--|
|      | 组别一(学院推荐)             |            |    |      |        |  |
|      | 组别二(校级学生组织及分层次一体化培训班) |            |    |      |        |  |
| 开口体人 | 组别三 (学生社团)            |            |    |      |        |  |
| 坝日间介 | 组别四(红旗团支部)            | 组别四(红旗团支部) |    |      |        |  |
|      | 指导老师信息                |            |    |      |        |  |
| 类别   | 姓名                    | 学院         | 职称 | 联系方式 | E-mail |  |

2.实践类别栏:选择"实践活动类",则需继续选择对应的专项 计划;选择"学术调研类",系统默认无需选择专项计划。

注:"青年红色筑梦之旅"专项、"公司调研与创建"专项属于 "红色筑梦之旅返乡专项",申报时选择"**红色筑梦之旅返乡专项"** 即可。"读懂中国—我家乡的'战疫'故事"专项参见尼加提·雪莲 花相关通知,申报操作另行安排。

| 申请单位                    | -请选择-                  | * 此项必须:  |
|-------------------------|------------------------|----------|
| 实践类别                    | -请选择-                  | *此项必须    |
| 专项计划                    | -请选择-                  | * 此项必须填望 |
| 申请组别                    |                        |          |
| 实践类别                    | 实践活动类                  | •        |
| 专项计划                    | -请选择-                  | •        |
| 申请组别                    | 请选择                    | _        |
| 实践地点                    | 百生讲坛                   |          |
| 项目简介                    | 12及号的<br>项目简介输入350子数以内 |          |
| + <b>+ v</b> / <b>v</b> |                        |          |
| 甲请甲位                    | □-请选择】                 |          |
| 实践类别                    | 学术调研类                  | * 此项必须均  |
| 专项计划                    | 月20年                   | -        |
| 申请组别                    |                        |          |
| <b>实</b> 践              |                        |          |

3.实践地点栏: 实地调研的实践地点具体到"某村或最低一级行政区划",线上调研请直接填写"线上"。

| 实践地点 |               |
|------|---------------|
| 项目简介 | 项目简介输入350字数以内 |

#### (二)指导老师信息

1.填写指导老师信息时先选择指导老师类别,再输入指导老师姓 名,其余信息将由系统自动录入。需要增加更多指导老师时,可以点 击左下方的"新增"按钮,以同样的操作步骤完成指导老师信息的填 写。

2.本次实践活动指导老师数量要求为 1-3 名。

3.需要删除新增项目时,可点击右边的"删减"按钮完成删减。

|       | 指导老师信息                |                |                |            |      |        |  |
|-------|-----------------------|----------------|----------------|------------|------|--------|--|
| 类别    |                       | 姓名             | 学院             | 职称         | 联系方式 | E-mail |  |
| -请选择- | $\mathbf{\mathbf{v}}$ | <b></b>        |                |            |      |        |  |
| ◎新増   |                       | 请输入汉字,拼音,账号,学. | 工号,院系(多个条件空格分网 | <b>鬲</b> ) |      |        |  |

#### (三)团队成员信息

1.申报系统默认填写者为队长,且队长信息将由系统自动录入。 填写者只需填写本人联系方式。

2.本次社会实践除"青年红色筑梦之旅"专项可达 10 人外,其 余队伍成员(包括队长在内)最多 5 人,添加队员信息时,选择"成 员分配",进行"安全员"和"其他成员"的选择。由于此次疫情的 特殊情况,本次社会实践取消了"宣传员"一职,每个队伍只需选择 一名安全员(安全员与队长不能由同一人担任),其他成员分配均选 择"其他成员"。填写队员信息时只需在姓名处输入队员名字,其余 信息系统自动录入,确认队员的学院专业等信息,再将队员联系方式 填写完毕。

3.百生讲坛项目以个人形式开展,不需再行增加队员信息。

4.可点击左下方"新增"按钮按照相同的步骤添加队员的信息。 需要删除新增项目时,可点击右边的"删减"按钮完成删减。

 由于系统设置,各实践团队的队长不能再以普通成员身份参与 其他项目,成为其他实践团队的队员。但除队长外的队员不受该限制。

| ·         |                                                                                                    |      |    |  |  |  |  |
|-----------|----------------------------------------------------------------------------------------------------|------|----|--|--|--|--|
| 团队成员信息    |                                                                                                    |      |    |  |  |  |  |
| 队长姓名      |                                                                                                    | 学号   |    |  |  |  |  |
| 学 院       | ingenities and a second second s | 专 业  |    |  |  |  |  |
| 班级        |                                                                                                    | 联系方式 |    |  |  |  |  |
| 身份证号      |                                                                                                    | 学历层次 | 本科 |  |  |  |  |
| ♥温馨提示:可在此 | 处点击可新增队员信息 ↘                                                                                                    |      |    |  |  |  |  |
| 成员分配      | - 講選择                                                                                                    | 姓名   |    |  |  |  |  |
| 学 号       | 安全员                                                                                                    | 学 院  |    |  |  |  |  |
| 专业        |                                                                                                    | 班级   |    |  |  |  |  |
| 联系方式      |                                                                                                    |      |    |  |  |  |  |
| ③ 可新增队员信息 |                                                                                                    |      |    |  |  |  |  |

### (四) 项目内容

1.预期成果栏:考虑到当前疫情尚未结束,我校不支持实践队进 行文艺演出,故预期成果中的文艺演出一栏无法填写。宣讲会、调研 报告、论文、实践日志、志愿服务受益人数、捐赠物资,这几栏皆需 填入预计的具体数量,若预计无某项成果,请在相应栏中填入"0"; 若实践队的预计成果中有申报书未列出的实践成果(如演讲稿),可 将其填入其他实践成果一栏,若无则填入"无";请在实践中团队是 否拍摄视频一栏中填入"是或否",若填入"无";则在下一栏(即 视频一栏)中填入预计的具体数量,若填入"否",则在下一栏中填 入"0";新闻媒体联系报道一栏,若预计有则填入预计的具体数量, 若预计无则填入"无"。

|      | 项目内容                                   |
|------|----------------------------------------|
| 申请理由 | 申请理由输入400字数以内                          |
|      | 宣讲会:     篇     调研报告     篇     论文     篇 |
|      | 实践日志: 篇 志愿服务受益人数 人                     |
|      | <del>文艺演出: 场</del> 捐赠 (价值) 元/物资        |
| 预期成果 | 其他实践成果:                                |
|      | 实践中团队是否拍摄视频                            |
|      | 视频 (含新媒体平台发布的短视频) 个                    |
|      | 新闻媒体联系报道:                              |

2.经费预算栏:明细尽量精简,只填写各项总计费用,如图所示:

|      | 总经费              | 元              |
|------|------------------|----------------|
| 经费预算 | 只需填写各项总经费,如车费xx元 | ,住宿xx元,吃饭xx元等。 |

3.上传的查重报告需为 PDF 版本,查重软件须为维普;项目的关键词原则上至少三个,至多五个;请在项目主要内容一栏中上传"2020 年大学生暑期社会实践立项申报书"(PDF 版本),模板请使用校团 委官网预通知中所给的模板(预通知的附件4),不要下载事务大厅 系统提供的模板。

| 查 重 率                                                                                                    | 请填写维普查重率     | %    | 上传查重报告     | 司请上传维普查重报告 |  |  |  |  |  |
|----------------------------------------------------------------------------------------------------|--------------|------|------------|------------|--|--|--|--|--|
| 关键词                                                                                                    | ───── 至少三个关键 | 词 [  |            |            |  |  |  |  |  |
| ◆温馨提示:项目主要内容:1.项目背景2.项目方案设计(包括调研对象、调研方法、调研思路等)3.项目可行性分析4.项目创新特色概述5.项目实施计划(包括项目流程、人员分工、宣传计划等)6.项目选题意义及实际应用价值7.主要参考文献;请按照下载模版进行填写 |              |      |            |            |  |  |  |  |  |
| 社会实践立项中报下载楼                                                                                                    |              |      |            | 均为PDF版本    |  |  |  |  |  |
| ♥温馨提示:项目主要内容不包含成员信息、以及指导老师信息                                                                                                    |              |      |            |            |  |  |  |  |  |
| 项目主要内容                                                                                                    |              | 『清上代 | pdf的项目论证材料 |            |  |  |  |  |  |

### 三、申请提交

1.若无法一次将申报书填写完整,可点击页面右上角的"保存", 下次在待办事项中打开即可继续填写。点击"终止"表示申请人放弃 该服务的申请,流程结束。

2.确认全部信息填写正确且完整后即可点击页面左上角的"提交 申请",至此 2020 年暑期社会实践立项申报完成。

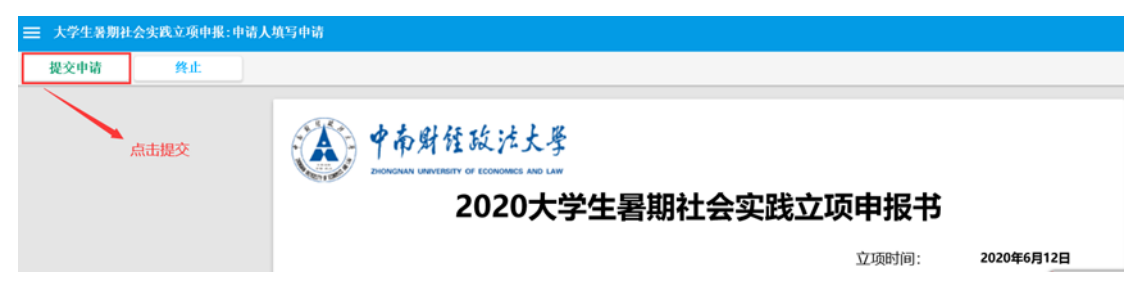

## 四、学生查看

校团委预审通过后,学生查看填写界面,查看完审核信息后,可 点击左上角的"确认"按钮结束本次服务。

| 一 大学生著期社会实践 | 我立项中报:学生(查看)       |      |       |            | 88.9 | 000501 | - 1999 | 00001-6680403 | 8 |
|-------------|--------------------|------|-------|------------|------|--------|--------|---------------|---|
| 南认          |                    |      |       |            | Ĥ    | ľ      | 9      | 00            | 2 |
|             | 2018大学生暑期社会实践立项申报书 |      |       |            |      |        |        |               |   |
|             |                    |      | 立项时间: | 2020年6月15日 |      |        |        | C             | 5 |
|             |                    | 团队资料 |       |            |      |        |        |               | 1 |
|             | 团队名称               | test |       |            |      |        |        |               | 1 |
|             |                    |      |       |            |      |        |        |               | 1 |